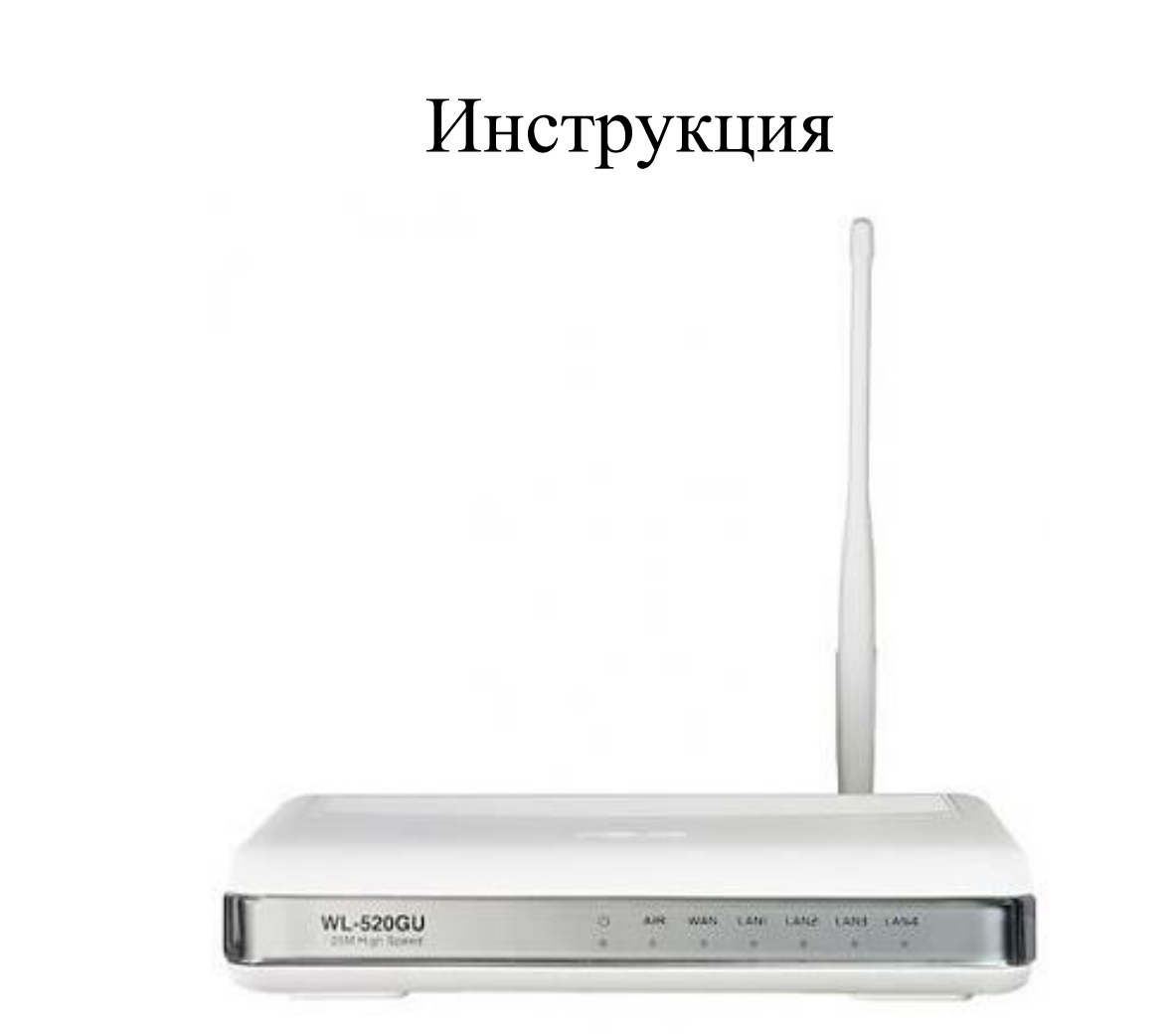

# Настройка роутера ASUS WL-520GU

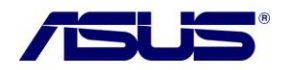

Наука Связь

### Настройка компьютера.

#### Настройка автоматического получения IP-адреса в OC Windows XP

- 1. Нажмите кнопку Пуск и перейдите в раздел Панель управления -> Сеть и подключения к Интернету -> Сетевые подключения
- 2. В окне Сетевые подключения щелкните правой кнопкой мыши по соответствующему Подключению по локальной сети и выберите строку Свойства в появившемся контекстном меню
- 3. В окне **Подключение по локальной сети свойства** на вкладке **Общие** выделите строку **Протокол Интернета (TCP/IP)**. Нажмите кнопку **Свойства**
- 4. Установите переключатели в положение **Получить IP-адрес автоматически** и **Получить адрес DNS-сервера автоматически**. Нажмите кнопку **OK**

| )бщие                     | Альтернативная конфигураци                                                                        | R                                                               |
|---------------------------|---------------------------------------------------------------------------------------------------|-----------------------------------------------------------------|
| Парам<br>поддер<br>IP мож | аетры IP могут назначаться авт<br>эживает эту возможность. В пр<br>кно получить у сетевого админи | оматически, если сеть<br>ютивном случае параметры<br>истратора. |
| <u>е</u> П                | олучить IP-адрес автоматическ                                                                     | и                                                               |
| ON                        | спользовать следующий IP-адр                                                                      | bec:                                                            |
| JP-a                      | apec:                                                                                             |                                                                 |
| Mac                       | ка подсети                                                                                        |                                                                 |
| Осн                       | овной шлюз:                                                                                       |                                                                 |
| ÔΠ                        | оличить адрес DNS-сервера ав                                                                      | томатически                                                     |
| ON                        | <u>с</u> пользовать следующие адрес                                                               | а DNS-серверов:                                                 |
| Пре                       | дпочитаемый DNS-сервер: [                                                                         | 8 6 6 V                                                         |
| Ano                       | тернативный DNS-сервер:                                                                           | - 0 e - e                                                       |
|                           |                                                                                                   | Дополнительно)                                                  |
|                           |                                                                                                   | 1999 1997 1997 1997 1997 1997 1997 1997                         |

5. Нажмите кнопку ОК в окне свойств подключения

Теперь Ваш компьютер настроен на автоматическое получение IP-адреса.

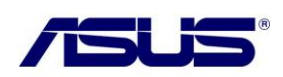

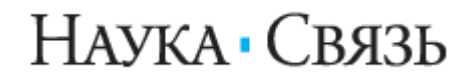

#### Настройка автоматического получения IP-адреса в OC Windows 7

- 1. Нажмите кнопку Пуск и перейдите в раздел Панель управления
- 2. Выберите пункт Центр управления сетями и общим доступом. (Если панель управления имеет вид «по категориям» (в верхнем правом углу окна в списке Просмотр выбран пункт Категория), выберите строку Просмотр состояния сети и задач под пунктом Сеть и Интернет)
- 3. В меню, расположенном в левой части окна, выберите пункт Изменение параметров адаптера
- 4. В открывшемся окне щелкните правой кнопкой мыши по соответствующему **Подключению по локальной сети** и выберите строку **Свойства** в появившемся контекстном меню

| 00      | - 🗊  | <ul> <li>Панель управления</li> </ul>    | еть и Интернет 🕨 Сетевые подключения 🕨 👻 | <del>4</del> 4 |
|---------|------|------------------------------------------|------------------------------------------|----------------|
| Упорядо | чить | , <b>•</b>                               |                                          |                |
|         | Под  | дключение по локальной сети<br>Отключить | 1                                        |                |
|         |      | Состояние                                |                                          |                |
|         |      | Диагностика<br>Настройка моста           |                                          |                |
|         |      | Создать ярлык                            |                                          |                |
|         | 0    | Удалить<br>Переименовать                 |                                          |                |
|         | •    | Свойства                                 |                                          |                |
|         |      |                                          |                                          |                |

5. В окне Подключение по локальной сети – свойства на вкладке Сеть выделите строку Протокол Интернета версии 4 (ТСР/IPv4). Нажмите кнопку Свойства

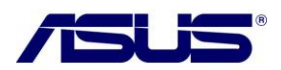

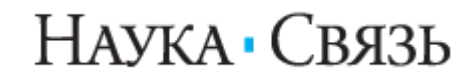

6. Установите переключатели в положение **Получить IP-адрес автоматически** и **Получить адрес DNS-сервера автоматически**. Нажмите кнопку **OK** 

| Свойства: Протокол Интернета версии 4 (ТСР/ІРv4)                                                                                                    |                                   |         |        |       |  |  |  |
|----------------------------------------------------------------------------------------------------|-----------------------------------|---------|--------|-------|--|--|--|
| Общие                                                                                                    | Общие Альтернативная конфигурация |         |        |       |  |  |  |
| Параметры IP могут назначаться автоматически, если сеть<br>поддерживает эту возможность. В противном случае параметры<br>IP можно получить у сетевого администратора. |                                   |         |        |       |  |  |  |
| Получить IP-адрес автоматически                                                                                                    |                                   |         |        |       |  |  |  |
| <u>—© И</u>                                                                                                    | спользовать следующий IP-ад       | pec: -  |        |       |  |  |  |
| ĮP-a,                                                                                                    | дрес:                             |         |        |       |  |  |  |
| Mac                                                                                                    | Маска подсети:                    |         |        |       |  |  |  |
| Осно                                                                                                    | Основной шлюз:                    |         |        |       |  |  |  |
| <u>о</u> П                                                                                                    | олучить адрес DNS-сервера ав      | зтомати | 1ческі | 1     |  |  |  |
| <u>—</u> ©И                                                                                                    | пользовать следующие адре         | ca DNS- | серве  | еров: |  |  |  |
| Пре,                                                                                                    | дпочитаемый DNS-сервер;           |         |        |       |  |  |  |
| Аль                                                                                                    | тернативный DNS-сервер:           | ,       |        |       |  |  |  |
| Подтвердить параметры при выходе Дополнительно                                                                                                    |                                   |         |        |       |  |  |  |
| ОК Отмена                                                                                                    |                                   |         |        |       |  |  |  |

7. Нажмите кнопку ОК в окне свойств подключения

Теперь Ваш компьютер настроен на автоматическое получение IP-адреса.

# НАСТРОЙКА МАРШРУТИЗАТОРА

#### Подключение к web-интерфейсу

- 1. Запустите web-браузер
- 2. Откройте браузер и введите в адресную строку (по умолчанию **192.168.1.1**). Нажмите клавишу **Enter**
- 3. На открывшейся странице введите имя пользователя и пароль администратора для доступа к web-интерфейсу маршрутизатора в полях **Пользователь** и **Пароль** соответственно (по умолчанию имя пользователя **admin**, пароль **admin**). Нажмите кнопку **ОК**

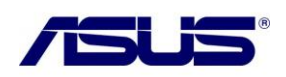

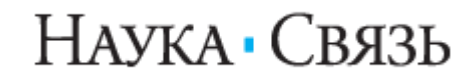

| Подключение к                                          | 192.168.1.1                                                               | <u>? ×</u>                                  |
|--------------------------------------------------------|---------------------------------------------------------------------------|---------------------------------------------|
| <b>R</b>                                               |                                                                           | AN A                                        |
| Для входа на сер<br>нужны имя пользо                   | вер 192.168.1.1 по адр<br>рвателя и пароль,                               | ecy WL-520GU                                |
| Предупреждение<br>пользователя и п<br>(будет выполнена | : Сервер требует пере,<br>ароля через небезопасі<br>а обычная проверка по | дачи имени<br>ное соединение<br>длинности). |
| Пользователь:                                          | 2                                                                         |                                             |
| Пароль:                                                | I                                                                         |                                             |
|                                                        | Сохранить парол                                                           | пь                                          |
|                                                        |                                                                           |                                             |
|                                                        | ок                                                                        | Отмена                                      |
|                                                        |                                                                           |                                             |

В случае успешной авторизации открывается начальная страница настроек маршрутизатора.

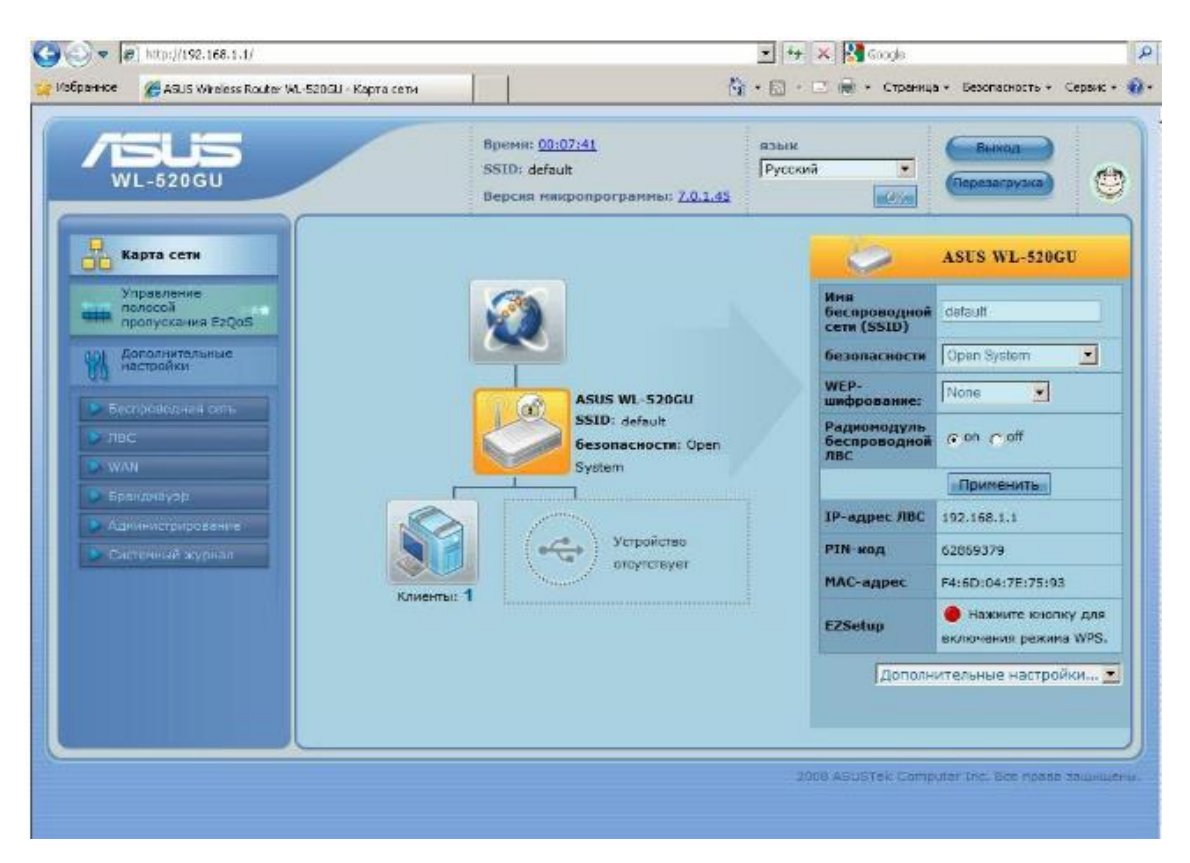

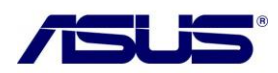

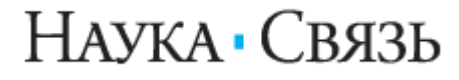

# Настройка WAN-соединения и IP-TV

- 1. Для настройки интернет и IP-TV щелкните по ссылке WAN слева
- 2. На открывшейся странице в поле Тип WAN-соединения выберите тип соединения **PPPoE**
- 3. Для настройки **РРРоЕ** в разделе **Настройка учетной записи и соединения** введите данные для авторизации, предоставленные при подключении нашим инженером (имя пользователя (логин) в поле **Имя пользователя** и пароль в поле **Пароль**)
- 4. В меню **Выбор порта IP-TV STB** укажите номер LAN порта, к которому подключена ТВ приставка
- 5. После внесения изменений необходимо сохранить настройки нажав кнопку **Применить**

| нтернет-соединение                                                                                           | Переключатель портов Виртуальный сервер DMZ DDNS                                                                                              |
|----------------------------------------------------------------------------------------------------|----------------------------------------------------------------------------------------------------|
|                                                                                                    | WAN - Интернет-соединение                                                                                                    |
| WL-520GU поддерживает несколько<br>раскрывающегося меню рядом с пун<br>выбранного типа подключения.          | ) режимов подключения к глобальной сети (WAN). Эти режимов выбираются из<br>«ктом «Тип WAN-подключения». Поля параметров настройки зависят от |
| Тип WAN-подключения:                                                                                         | PPPoE ·                                                                                                    |
| Выбор порта IPTV STB:                                                                                        | None                                                                                                    |
| Настройка IP-адреса WAN                                                                                      | LAN1                                                                                                    |
| Получить IP-адрес WAN<br>автоматически?                                                                      | LAN3<br>LAN4<br>LAN3 & LAN4                                                                                                    |
| IR-адрес                                                                                                    |                                                                                                    |
| Маска подсети:                                                                                               |                                                                                                    |
| Основной шлюз.                                                                                               |                                                                                                    |
| Настройка DNS WAN                                                                                            |                                                                                                    |
| Подключаться к DNS-серверу<br>автоматически?                                                                 | € Yes C No                                                                                                    |
| DNS-cepsep 1:                                                                                                |                                                                                                    |
| DNS-cepsep 2                                                                                                 |                                                                                                    |
| Настройка учетной записи и соедин                                                                            | ения                                                                                                    |
| Имя пользователя:                                                                                            |                                                                                                    |
| Пароль                                                                                                    |                                                                                                    |
| Время отключения при простое в<br>секундах: Отключение по<br>прошествии периода бездействия<br>(в секундах): | 0 Tx Only                                                                                                    |
| MTU.                                                                                                    | 1492                                                                                                    |
| MRU.                                                                                                    | 1492                                                                                                    |

Наука Связь

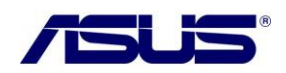

## Настройка беспроводной сети

По умолчанию доступ к беспроводной сети маршрутизатора открыт. Во избежании несанкционированного использования Вашей беспроводной сети, измените настройки, заданные по умолчанию.

### Пример настройки беспроводной сети

- 1. Перейдите на страницу Беспроводная сеть
- 2. Метод проверки подлинности нужно сменить с **Open** на **WPA2-Personal** как указано на картинке ниже
- 3. Введите ключ (пароль, который будет использоваться для доступа к Вашей беспроводной сети) в поле **Предварительный ключ WPA**, используйте цифры и латинские буквы
- 4. После внесения изменений необходимо сохранить настройки нажав кнопку Применить

| Карта сети                                 | Общие WPS Мост Фильтр МАС-ад     | дресов Беспроводной Настройка<br>RADIUS | Профессионально              |
|--------------------------------------------|----------------------------------|-----------------------------------------|------------------------------|
| Управление<br>полосой<br>пропускания EzQoS | Беспроводная                     | Справка Х                               |                              |
| Аополнительные настройки                   | SHD                              | default                                 | Предварительный<br>ключ WPA: |
| Беспроводная сеть                          | Ckpens SSID:                     | C Yes C No                              | В это поле необходимо        |
| ABC                                        | Канат,                           | Auto 💌                                  | 8 до 63 символов для         |
| WAN 1                                      | Режим беспроводной сети:         | Auto 💽 🔽 54g Protection                 | начала процесса              |
| Бранднауар                                 | Метад проверки подпинности:      | WPA2-Personal                           | and the particular           |
| 🔹 Администриравение                        | Шифравание WFA:                  | AES                                     |                              |
| Систенный журнал                           | Предварительный ключ WPA         | Please type Password                    |                              |
|                                            | WEP-andpositive:                 | None +                                  |                              |
|                                            | Индексключа:                     | 2                                       |                              |
|                                            | WEP-KN64 1:                      |                                         |                              |
|                                            | WEP-ключ 2:                      |                                         |                              |
|                                            | WEP-KNIOU 3:                     |                                         |                              |
|                                            | WEP-KINOV 4:                     |                                         |                              |
|                                            | Deports ASUS:                    |                                         |                              |
|                                            | Интервал ротации сазовых ключей. | 0.                                      |                              |
|                                            |                                  | Применить                               |                              |

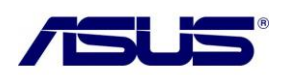

# Наука Связь